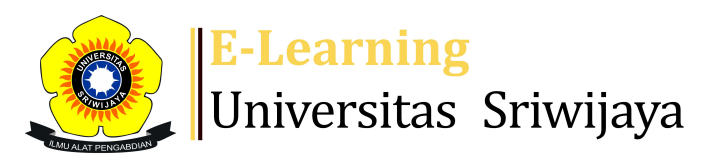

## **●**<sup>7</sup> **■** Hermanto RMS **- HR**

Dashboard > My courses > 2324-01-PTH1102 KIMIA FISIKA > General > DAFTAR HADIR KIMIA FISIKA KELAS A INDRALAYA > DAFTAR HADIR KIMIA FISIKA KELAS A INDRALAYA

# **2324-01-PTH1102 KIMIA FISIKA** DAFTAR HADIR KIMIA FISIKA KELAS A INDRALAYA

\$

| Ma       | ark as do | ne                 |              |                                                        |                                           |                 |         |      |  |
|----------|-----------|--------------------|--------------|--------------------------------------------------------|-------------------------------------------|-----------------|---------|------|--|
| Sessions |           | Add session Report |              | Import Export                                          | Status set Te                             | mporary users   | / users |      |  |
| Sessions |           | All                |              |                                                        | ✓ All                                     | All past Months | Weeks   | Days |  |
| #        |           | Date               | Time         | Туре                                                   | Description                               |                 | Action  | s 🗌  |  |
| 1        | Mon 14    | 4 Aug 2023         | 2:20PM - 4PM | Group: 2324-01-<br>PTH1102-L01 KIMIA<br>FISIKA Kelas A | 1969110620001210<br>Hermanto, S.TP, M.    | 01;<br>5i       | ¢       |      |  |
| 2        | Mon 2'    | 1 Aug 2023         | 2:20PM - 4PM | Group: 2324-01-<br>PTH1102-L01 KIMIA<br>FISIKA Kelas A | 1975090220050120<br>Eka Lidiasari, S.TP., | 02; Dr.<br>M.Si | ¢       |      |  |
| 3        | Mon 28    | 8 Aug 2023         | 2:20PM - 4PM | Group: 2324-01-<br>PTH1102-L01 KIMIA<br>FISIKA Kelas A | 1975090220050120<br>Eka Lidiasari, S.TP., | 02; Dr.<br>M.Si | ¢       |      |  |
| 4        | Mon       | 4 Sep 2023         | 2:20PM - 4PM | Group: 2324-01-<br>PTH1102-L01 KIMIA<br>FISIKA Kelas A | 1975090220050120<br>Eka Lidiasari, S.TP., | 02; Dr.<br>M.Si | ¢       |      |  |
| 5        | Mon 1     | 1 Sep 2023         | 2:20PM - 4PM | Group: 2324-01-<br>PTH1102-L01 KIMIA<br>FISIKA Kelas A | 1975020620021220<br>Syaiful, S.TP., M.Si  | 02; Friska      | ¢       |      |  |

| #  | Date            | Time         | Туре                                                     | Description                                      |           | Actio        | ons 🗌      |  |  |
|----|-----------------|--------------|----------------------------------------------------------|--------------------------------------------------|-----------|--------------|------------|--|--|
| 6  | Mon 18 Sep 2023 | 2:20PM - 4PN | Group: 2324-01-<br>1 PTH1102-L01 KIMIA<br>FISIKA Kelas A | 197502062002122002;<br>Syaiful, S.TP., M.Si      | Friska    | <b>₹ \$</b>  | <b>X</b> 🗆 |  |  |
| 7  | Mon 25 Sep 2023 | 2:20PM - 4PN | Group: 2324-01-<br>1 PTH1102-L01 KIMIA<br>FISIKA Kelas A | 197502062002122002;<br>Syaiful, S.TP., M.Si      | Friska    | e 🕸          | <b>X</b> 🗆 |  |  |
| 8  | Mon 2 Oct 2023  | 2:20PM - 4PN | Group: 2324-01-<br>I PTH1102-L01 KIMIA<br>FISIKA Kelas A | 197502062002122002;<br>Syaiful, S.TP., M.Si      | Friska    | <b>e 🌣</b> ( | <b>X</b> 🗆 |  |  |
| 9  | Mon 9 Oct 2023  | 2:20PM - 4PN | Group: 2324-01-<br>I PTH1102-L01 KIMIA<br>FISIKA Kelas A | 197509022005012002;<br>Eka Lidiasari, S.TP., M.S | Dr.<br>ii | <b>e 🌣</b> ( | <b>X</b> 🗆 |  |  |
| 10 | Mon 16 Oct 2023 | 2:20PM - 4PN | Group: 2324-01-<br>I PTH1102-L01 KIMIA<br>FISIKA Kelas A | 197509022005012002;<br>Eka Lidiasari, S.TP., M.S | Dr.<br>ii | <b>e 🌣</b> ( | <b>X</b> 🗆 |  |  |
| 11 | Wed 18 Oct 2023 | 2:20PM - 4PN | Group: 2324-01-<br>1 PTH1102-L01 KIMIA<br>FISIKA Kelas A | 197502062002122002;<br>Syaiful, S.TP.,M.Si       | Friska    | <b>è 🌣</b> 🤅 | <b>X</b> 🗆 |  |  |
| 12 | Mon 23 Oct 2023 | 2:20PM - 4PN | Group: 2324-01-<br>I PTH1102-L01 KIMIA<br>FISIKA Kelas A | 196911062000121001;<br>Hermanto, S.TP, M.Si      |           | <b>e 🌣</b> ( | <b>X</b> 🗆 |  |  |
| 13 | Mon 30 Oct 2023 | 2:20PM - 4PN | Group: 2324-01-<br>I PTH1102-L01 KIMIA<br>FISIKA Kelas A | 196911062000121001;<br>Hermanto, S.TP, M.Si      |           | e 🔅          | <b>X</b> 🗆 |  |  |
| 14 | Mon 6 Nov 2023  | 2:20PM - 4PN | Group: 2324-01-<br>I PTH1102-L01 KIMIA<br>FISIKA Kelas A | 196911062000121001;<br>Hermanto, S.TP, M.Si      |           | e 🕸          | ×□         |  |  |
| 15 | Mon 13 Nov 2023 | 2:20PM - 4PN | Group: 2324-01-<br>1 PTH1102-L01 KIMIA<br>FISIKA Kelas A | 196911062000121001;<br>Hermanto, S.TP, M.Si      |           | e 🕸          | <b>X</b> 🗆 |  |  |
| 16 | Wed 22 Nov 2023 | 2:20PM - 4PN | Group: 2324-01-<br>1 PTH1102-L01 KIMIA<br>FISIKA Kelas A | 196911062000121001;<br>Hermanto, S.TP, M.Si      |           | e 🕸 🕻        | <b>X</b> 🗆 |  |  |
| ?  |                 |              |                                                          |                                                  | Choose    | ~            | ОК         |  |  |
|    |                 |              |                                                          |                                                  |           |              |            |  |  |
|    | ▲ Announcement  | s lumn       | to                                                       |                                                  | ~         |              |            |  |  |
|    |                 |              |                                                          |                                                  |           |              |            |  |  |
|    |                 |              |                                                          |                                                  |           |              |            |  |  |

🥰 Administration

Attendance administration

- Settings
- Locally assigned roles
- 🔎 Permissions
- 🧶 Check permissions
- **T** Filters
- Competency breakdown
- Logs
- 🏚 Backup
- 📥 Restore

Course administration

## 📥 Navigation

#### Dashboard

- 🕋 Site home
  - Site pages

My courses

2324-01-PTH3106 REKAYASA PROSES HP

2324-01-PER607217 PERANCANGAN PERCOBAAN

2324-01-PTH2105 DESAIN DAN ANALISA DATA PENELITIAN HP

2324-01-PTH2103 SATUAN OPERASI II

2324-01-PTH1102 KIMIA FISIKA

Participants

- 🝸 Badges
- Competencies
- 📰 Grades

General

Announcements

### 🚵 DAFTAR HADIR KIMIA FISIKA KELAS A INDRALAYA

🚵 DAFTAR HADIR KIMIA FISIKA KELAS B INDRALAYA

🚵 DAFTAR HADIR KIMIA FISIKA KELAS PALEMBANG

Pertemuan 1 (PENDAHULUAN)

Pertemuan 2. SIFAT GAS (HUKUM-HUKUM GAS DAN CAMPUR...

Pertemuan 3. BERAT JENIS DAN DIFUSI GAS

Pertemuan ke-5. KONSENTRASI LARUTAN

Pertemuan ke-6. LARUTAN NON ELEKTROLIT (Sifat Koli...

Pertemuan ke-7. LARUTAN ELEKTROLIT (Sifat Koligat ...

Pertemuan ke-8. KOLOID DAN EMULSI

Pertemuan 10

2 October - 8 October PERTEMUAN KE-13 16 October - 22 October 23 October - 29 October PERTEMUAN KE-16

Courses

• Help and documentation